# TQSDocs

# Ferro corrido, estribos com bitolas diferentes em ramos internos e luvas

# Introdução

A partir da versão V18 do TQS os desenhos de armação passaram a ser uma entidade única, com seus próprios dados e atributos, que podem ser editados de maneira mais intuitiva e consistente.

Algumas novidades foram implementadas junto ao Ferro inteligente, de acordo com algumas solicitações/sugestões de nossos clientes.

Essa mensagem tem como objetivo apresentar três novidades do Ferro Inteligente:

Ferros corridos em lajes;

Estribos com bitolas diferentes em ramos internos; Luvas;

## Ferros corridos em lajes

Em versões anteriores, o TQS representava um ferro corrido de lajes apenas indicando sua posição, bitola, espaçamento e comprimento (COR).

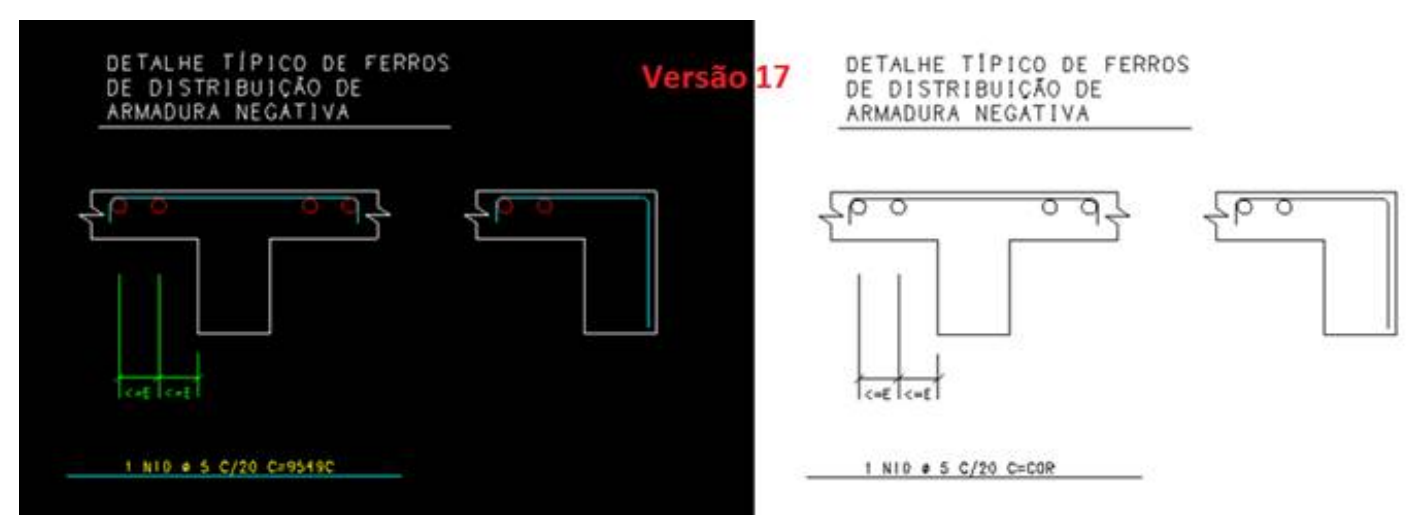

Na versão V18, esse recurso voltou junto com o Ferro Inteligente. Bastar dar um duplo-clique no ferro em questão, abrindo assim, a edição desse ferro.

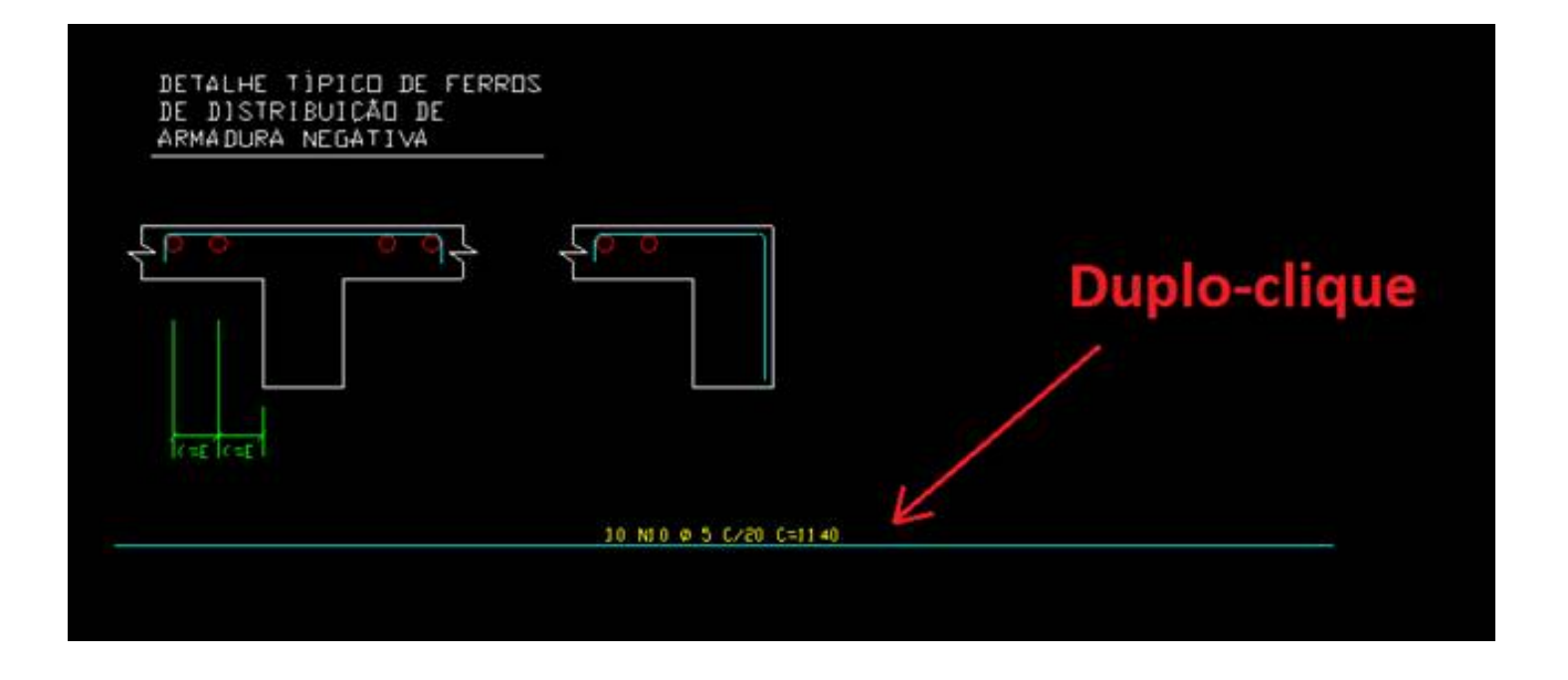

Dentro da "Edição de ferros", selecione a aba, "Formato", no campo "Ferro corrido", marque a opção "Sim".

Observe que a nova representação do ferro, onde, apenas estará representado a posição, bitola, espaçamento e comprimento (COR).

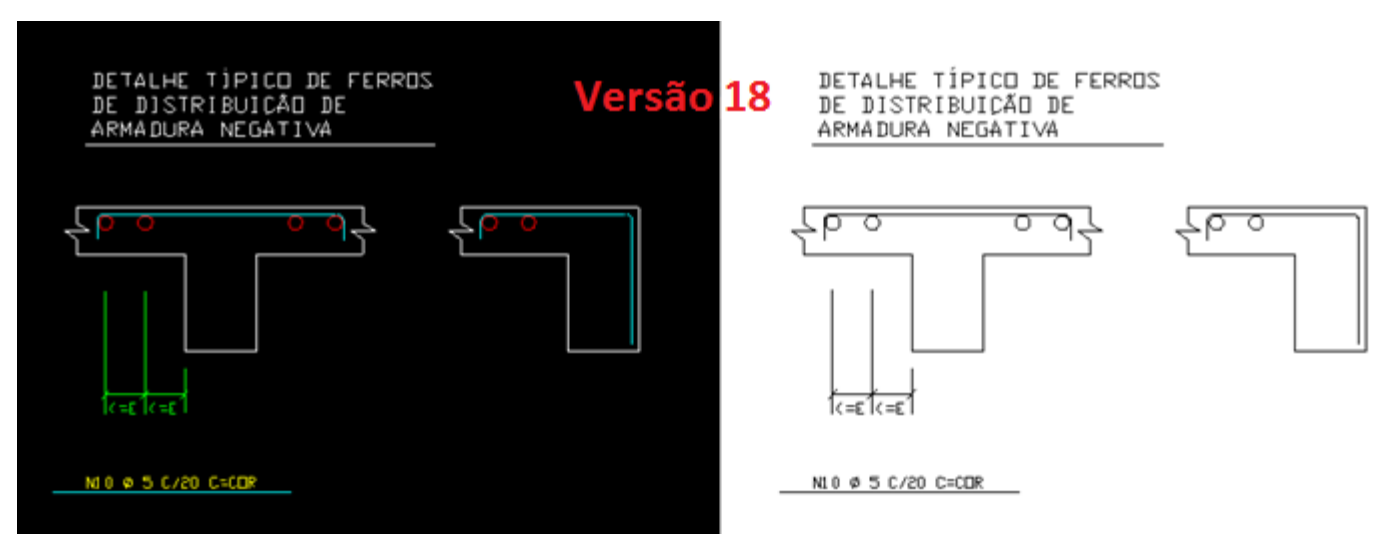

Assim, se extrairmos a "Tabela de ferros" desse desenho, podemos verificar que o programa fornece o comprimento total dessa posição.

| ELEM    | аçо  | POS I<br>(I | BIT<br>nm) | QUANT    | COMPI<br>UNIT<br>(cm) | RIMENTO<br>TOTAL<br>(cm) |
|---------|------|-------------|------------|----------|-----------------------|--------------------------|
| Cobertu | ra - | Armadura    | negat      | iva hori | zontal                |                          |
|         | 50A  | 1           | 12.5       | 2        | 165                   | 330                      |
|         | 50A  | 2           | 6.3        | 10       | VAR-                  | 2810                     |
|         | 50A  | 3           | 6.3        | 4        | VAR-                  | 1112                     |
|         | 50A  | 4           | 10         | 4        | 300                   | 1200                     |
|         | 50A  | 5           | 6.3        | 16       | 285                   | 4560                     |
|         | 50A  | 6           | 6.3        | 44       | 135                   | 5940                     |
|         | 50A  | 7           | 8          | 4        | 315                   | 1260                     |
|         | 50A  | 8           | 6.3        | 14       | 105                   | 1470                     |
|         | 50A  | 9           | 6.3        | 7        | 160                   | 1120                     |
|         | 60B  | 10          | 5          | 10       | -CORR-                | 11400                    |

Para editar o critério que ajustar o comprimento da linha que representa o "ferro corrido", no Gerenciador TQS, Selecione a aba "Edifício", Clique no botão "Critérios Gerais" e escolha a opção "Aço e Desenho de Armação", na "Edição dos critérios de desenhos de armaduras", Selecione "Barra da usina" e então podemos trocar o "Comprimento da linha indicativa do ferro corrido", o valor default é 5 cm de Plotagem.

Assim, o comprimento da linha no desenho, dividido pelo fator de escala, representa o comprimento da linha indicativa do ferro corrido em centímetros de plotagem.

### Estribos com bitolas diferentes em ramos internos

Outra novidade do Ferro inteligente é a possibilidade de se inserir estribos de 4 a 6 ramos com bitolas diferentes nos ramos internos.

Para tal edição, dentro do Editor Gráfico, novamente, dê um duplo-clique no estribo, na janela "Edição de ferros", selecione a aba "Formatos", campo "Ramos", selecione "6" ou "4B", selecione ainda qual a bitola que será representada para o(s) estribo(s) interno(s).

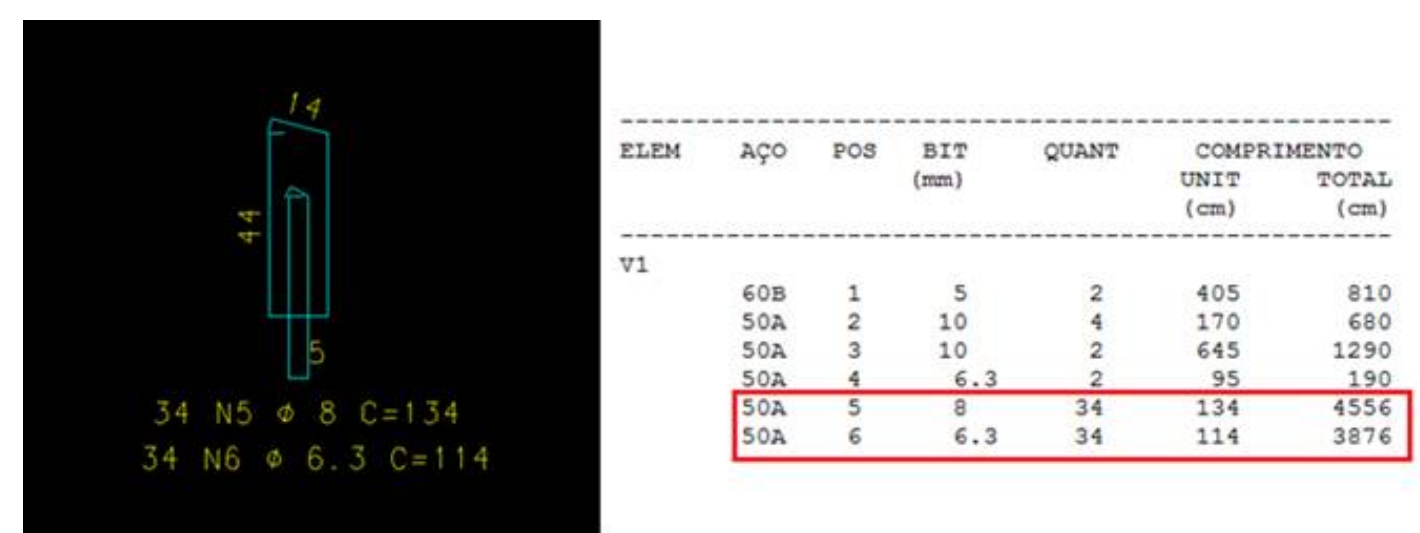

#### Representação de estribos com 4 ramos.

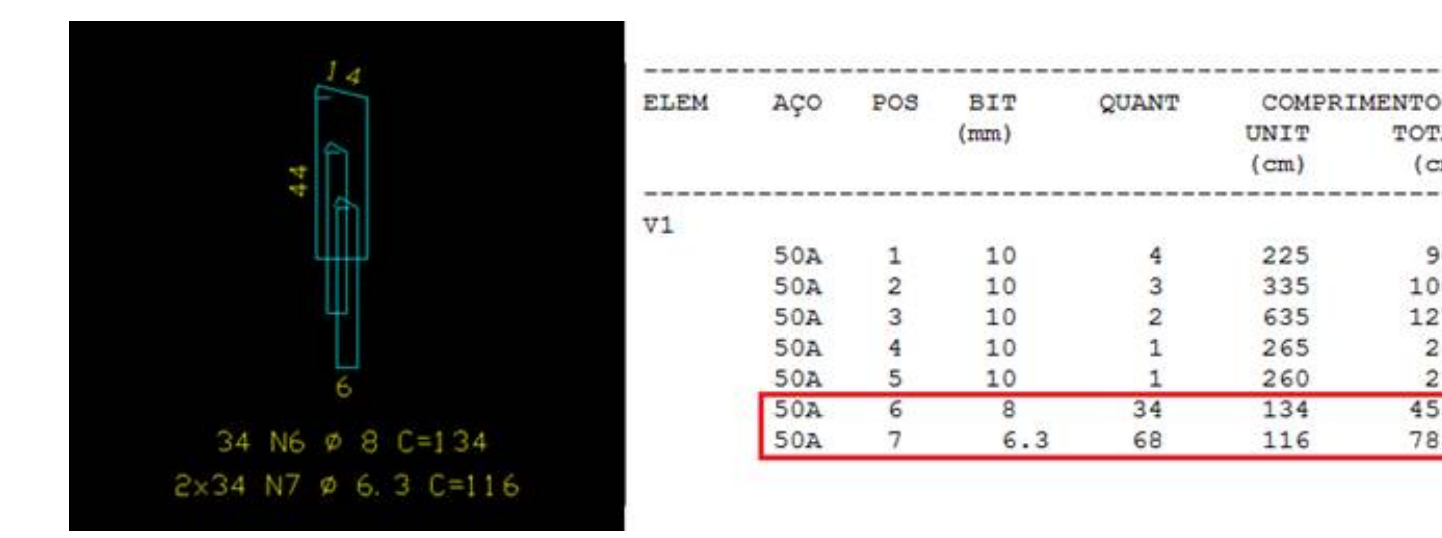

#### Representação de estribos com 6 ramos.

Essa edição das bitolas dos ramos internos dos estribos é de total responsabilidade do engenheiro, o TQS não faz nenhum tipo de verificação posterior à edição no editor gráfico.

#### Luvas

Finalizando a mensagem, com o Ferro Inteligente temos a possibilidade de inserir luvas com mais facilidade, em qualquer armadura.

No Editor Gráfico, basta dar um clique-duplo no ferro que será editado, na "Edição de ferros", selecione a aba "Formato", campo "Luvas", selecione se o ferro receberá luvas na ponta inicial ou final (esquerda e direita, respectivamente).

Caso você julgue necessário, você pode alterar o traspasse das armaduras, onde a luva garantirá a continuidade do ferro.

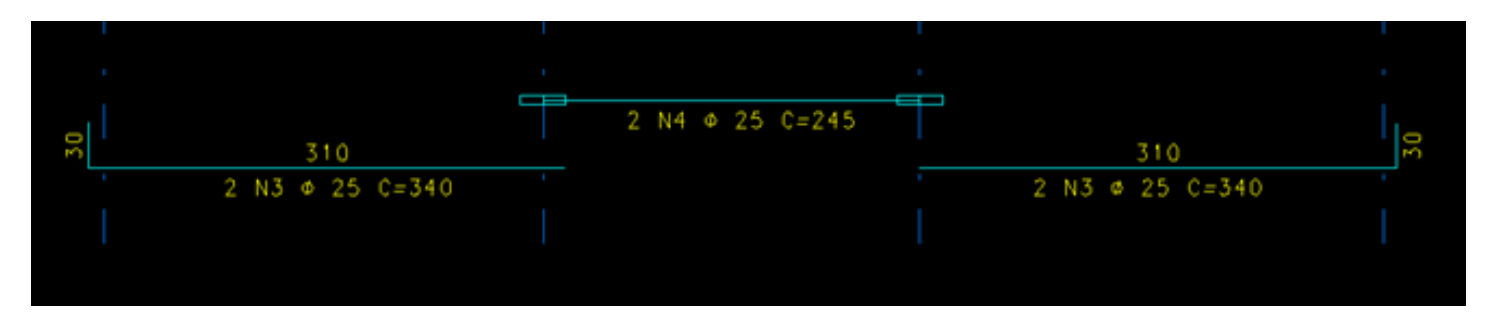

Ferros com luvas.

Quando gerarmos a tabela de ferros, a quantidade de luvas e as bitolas estarão indicadas.

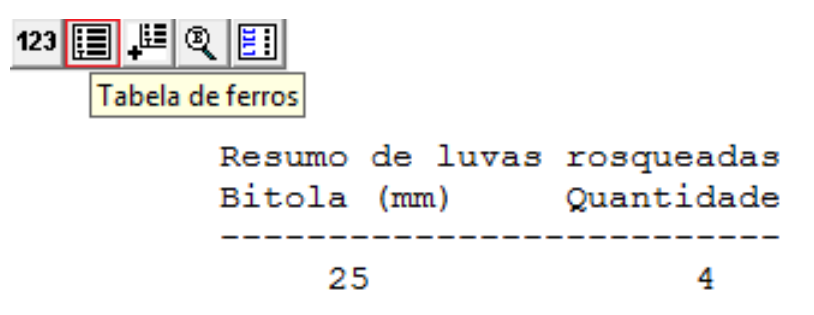

Para inserir luvas em pilares, lajes e outros elementos, o procedimento é análogo ao explicado anteriormente.

TOTAL

(cm)

900

1005

1270

265

260

4556

7888